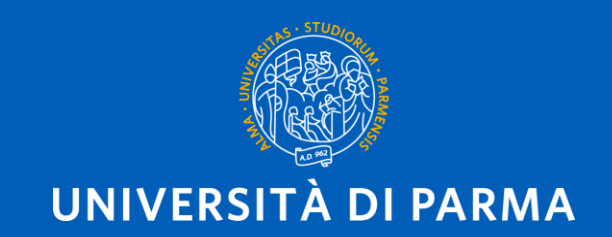

# HOW TO SIGN UP FOR PARTIAL EXAMS

A GUIDE FOR INTERNATIONAL EXCHANGE STUDENTS

A.Y. 2025/2026

U.O. Accoglienza, Mobilità e Studenti Internazionali

## Go to UNIPR $\rightarrow$ SERVIZI $\rightarrow$ SERVIZI ONLINE $\rightarrow$ ISCRIZIONE ESAMI $\rightarrow$ ESSE3 - ISCRIZIONI ESAMI

| Servizi on line   Università degli S 🗙 🕂                                                                                                    | – ø × |
|----------------------------------------------------------------------------------------------------|-------|
| ← → C 🔒 unipr.it/servizi/Ine                                                                                                    | ☆ ⓒ : |
| UNIVERSITÀ DI PARMA Il mondo che ti aspetta Cerca con Google Cerca                                                                                                    | •     |
| ATENEO DI QUALITÀ ACCREDITATO ANVUR - FASCIA A                                                                                                    |       |
| ATENEO DIDATTICA RICERCA TERZA MISSIONE INTERNAZIONALE SERVIZI COMUNICAZIONE                                                                                                    |       |
| Home > Servizi SERVIZI                                                                                                    |       |
| Servizi on line                                                                                                    | _     |
| Il ventaglio di servizi a cui è possibile accedere direttamente con un computer collegato alla rete è in continuo ampliamento:                                                                                                    |       |
| Appost@per te Assistenza informatica Bacheca offerte di lavoro Cruscotto direzionale Cruscotto direzionale Parma                                                                                                    |       |
| Elizative on line Elizy Proform Elizy Proform Elizzative agli esami Eima digitale - U-Sign Elizzative agli esami Elizzative agli esami Elizzative agli Elizzative agli Elizzative agli Elizzative agli Elizzative agli Elizzative agli Elizzative agli Elizzative agli Elizzative agli Elizzative agli Elizzative agl                                                                                                    |       |
| Scriversi all'Università di Parma Secriversi all'Università di Parma Secriversi all'Iniversità di Parma Secriversi all'Iniversità di Parma Secriversi all'Iniversità di Parma Secriversi all'Iniversità di Parma Secriversi all'Iniversità di Parma Secriversi all'Iniversità di Parma Secriversi all'Iniversità di Parma Secriversi all'Iniversi all'Iniversità di Parma S |       |
| 🕂 🔎 Scrivi qui per eseguire la ricerca 🛛 O 🖽 📻 🚖 🥺 📄 💽 😰 🧿                                                                                                    | 12:33 |

# OR...GO TO THIS LINK: https://unipr.esse3.cineca.it/Home.do

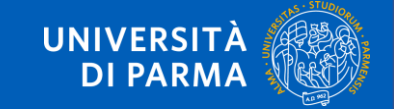

## HERE YOU ARE ON THE ESSE3 HOME PAGE, PLEASE CLICK ON THE "HAMBURGER" ICON

### UNIVERSITÀ DI PARMA

## Servizi online

### Area Riservata

Da questa pagina puoi accedere a tutti i servizi online a disposizione degli studenti e dei docenti dell'Università degli Studi di Parma:

- se accedi per la prima volta registrati e attiva la password;
- se sei già in possesso dello username temporaneo, rilasciato con la registrazione, ed hai attivato la password accedi tramite login;
- se sei uno studente o docente dell'Università di Parma, già in possesso delle credenziali definitive (mail di ateneo e relativa password), accedi tramite login.

Per accedere all'area riservata apri il menù a tendina attivabile dall'icona hamburger (composta da tre linee orizzontali) in alto a destra .

#### SMARRIMENTO USERNAME O PASSWORD

Recupero username Recupero password

#### PRESENTAZIONE DEI PIANI DI STUDIO

I periodi di presentazione dei piani di studi on line sono differenti da corso a corso. Si consiglia pertanto di consultare i siti dei relativi Dipartimenti o di informarsi presso le <u>Segreterie Studenti</u> di competenza. Se non si presenta il Piano di Studi NON si vedono gli esami nel libretto e non ci si può iscrivere agli esami.

#### QUESTIONARI DI VALUTAZIONE DELLA DIDATTICA

Gli studenti in corso sono chiamati a compilare i guestionari di valutazione della didattica degli insegnamenti previsti nel proprio libretto per l'anno corrente.

#### ISCRIZIONE AGLI ESAMI

Attiva Windows

E' possibile iscriversi agli esami di profitto esclusivamente mediante questo sistema. Per consultare le date di tutti gli esami di un dato Dipartimento, corso di Jaurea o insegnamento clicca sul linka, sinistra Bacheca Appelli.

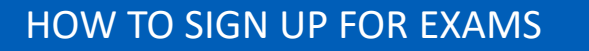

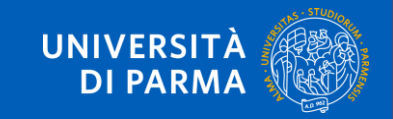

## **CLICK ON "LOGIN"**

### YOU CAN SWITCH TO ENGLISH CLICKING ON "ENG" ABBREVIATION

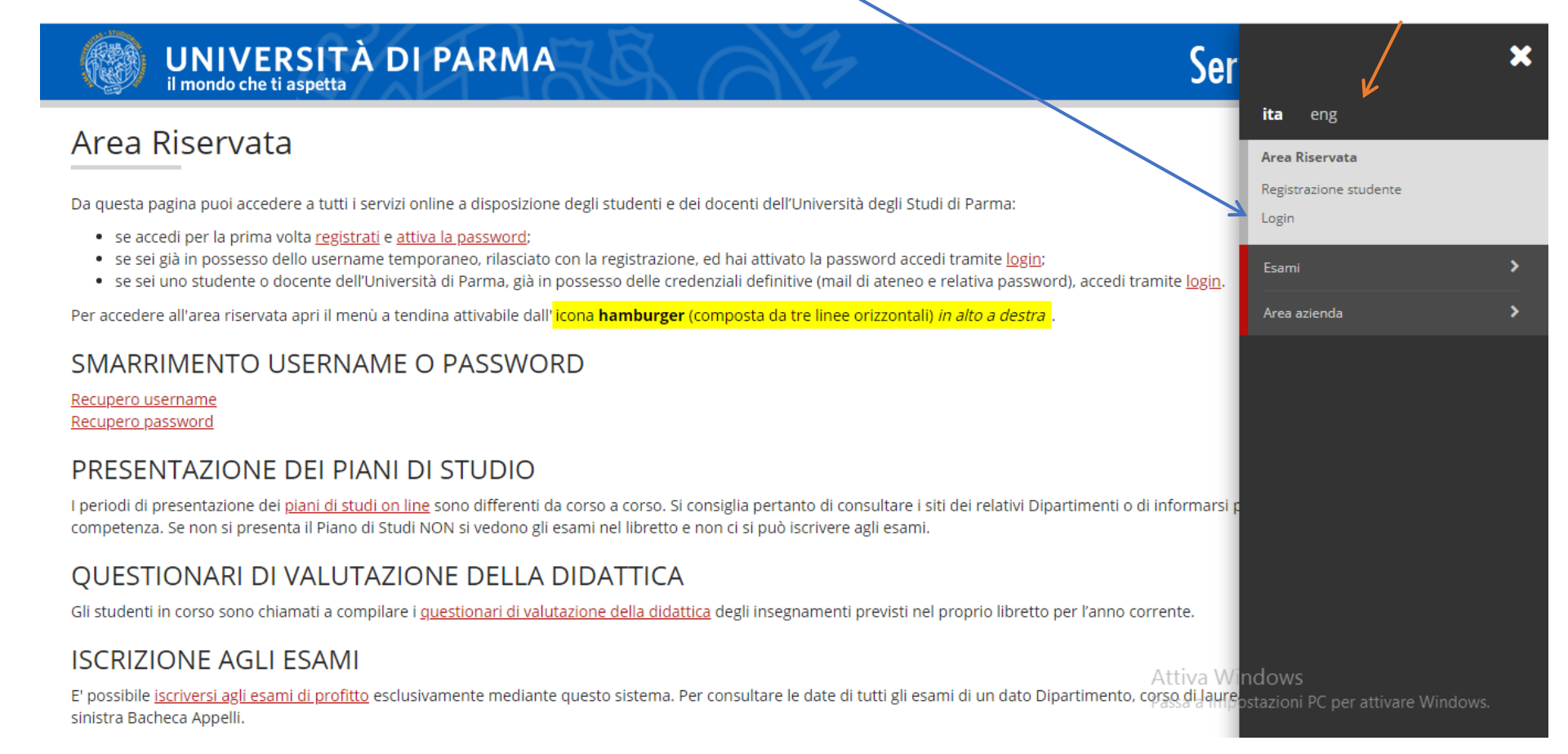

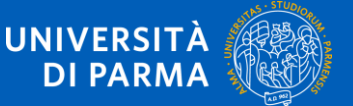

### FILL IN YOUR EMAIL AND PASSWORD

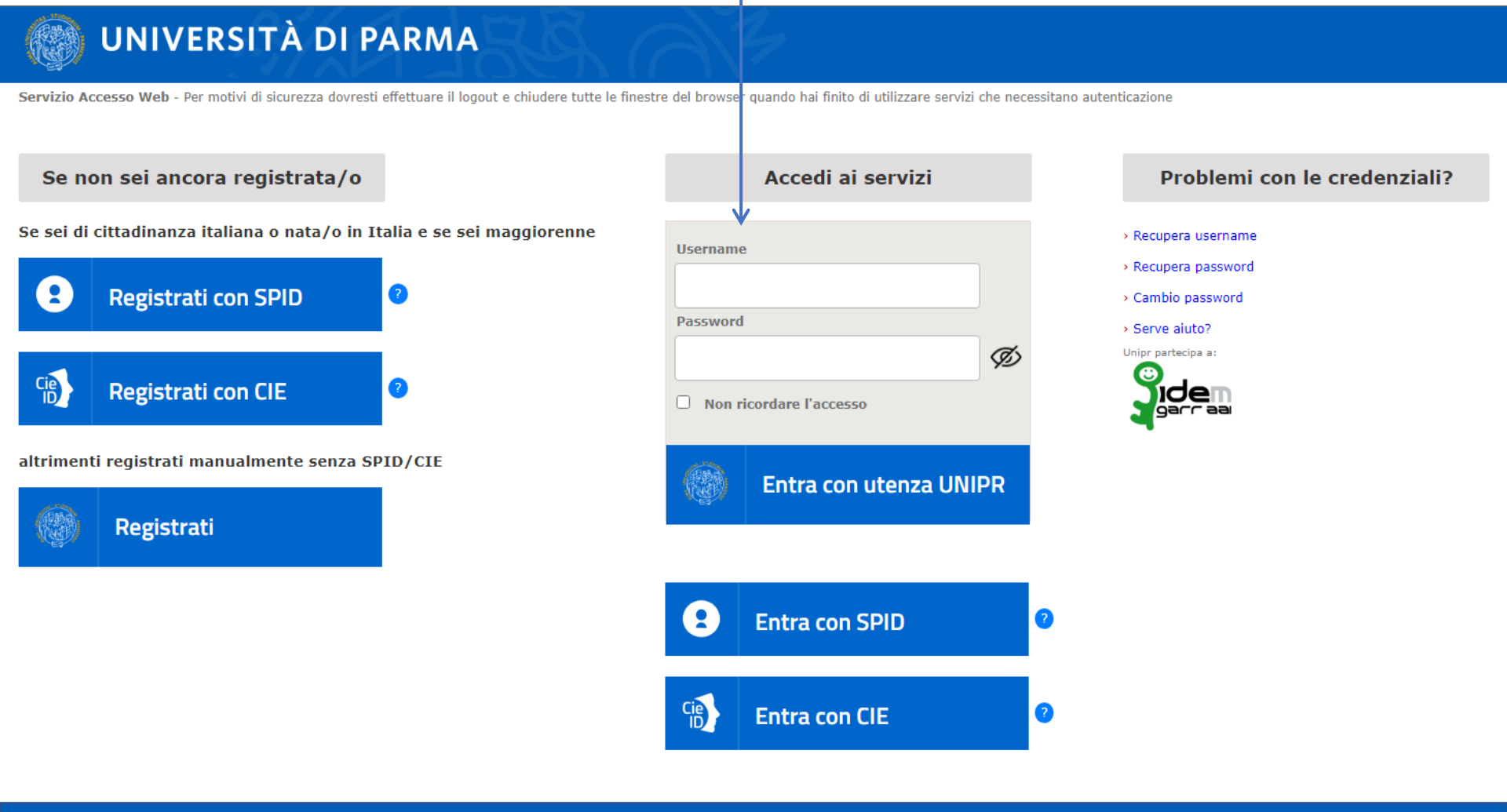

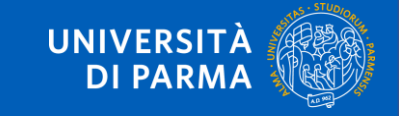

| RICCO - [I                                  | Reserved Area                        |                          |      |      |                  |       |  |
|---------------------------------------------|--------------------------------------|--------------------------|------|------|------------------|-------|--|
|                                             | Logout                               |                          |      |      |                  |       |  |
| Di seguito vengono<br>situazione universita | Altre Carriere                       | CLICK C                  | )N I | EXAN | ns →             |       |  |
| degli anni.                                 | Home                                 | PARTIA                   | LE   | XAM  | S                |       |  |
| Informazior                                 | Registrar's Office                   |                          |      |      | Altre Carriere   | ]     |  |
| Tipo di corso                               | Study Plan                           |                          | >    |      |                  |       |  |
| Profilo studente                            | Career                               |                          | >    |      | <                | Exams |  |
| Anno di Corso                               |                                      |                          |      |      |                  |       |  |
| Data immatricola:                           | Exams                                |                          | >    |      | Exam sessions    |       |  |
| Corso di studio                             | Degree                               |                          | >    |      |                  |       |  |
|                                             | Tirocini e stage                     |                          | >    |      | Partial exams    |       |  |
| Ordinamento                                 |                                      |                          |      |      |                  |       |  |
| _                                           | International mol                    | bility                   | >    |      | Booking notice   | board |  |
| Part Time                                   | Mobilità internaz<br>Outbound mobili | ionale in uscita /<br>ty | >    |      | Results notice b | board |  |
| Cerca                                       |                                      |                          |      |      |                  |       |  |
|                                             | Questionari                          |                          | >    |      |                  |       |  |

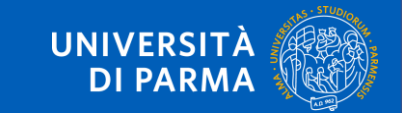

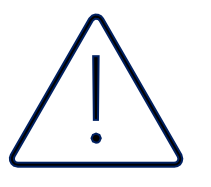

If your LA has not yet been entered, you will see this screen with no exam call. Make sure the LA change deadline has passed, and that you have sent a signed copy to the Erasmus Office

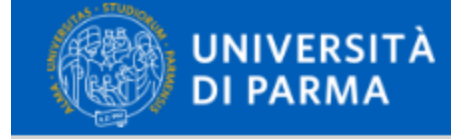

#### 希 » Elenco Appelli

### Prenotazione Appelli

La pagina mostra gli appelli prenotabili alla data odierna, per le sole attività didattiche già presenti nel proprio libretto.

Appelli disponibili per insegnamenti del proprio libretto

Nessun appello disponibile

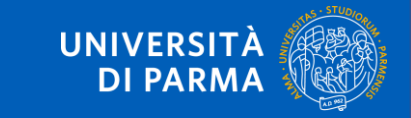

YOU WILL BE ABLE TO SIGN UP FOR THE EXAMS INDICATED WITH A BLUE BOOK

Appelli disponibili per insegnamenti del proprio libretto

|   | Attività didattica              |
|---|---------------------------------|
| 0 | LINGUA ITALIANA PER STRANIERI I |
| 2 | MACROECONOMIA AVANZATA          |
| 0 | TECNOLOGIE ALIMENTARI 3         |
| 0 | TECNOLOGIE ALIMENTARI 3         |

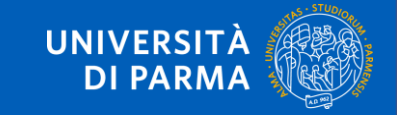

#### Note per il docente

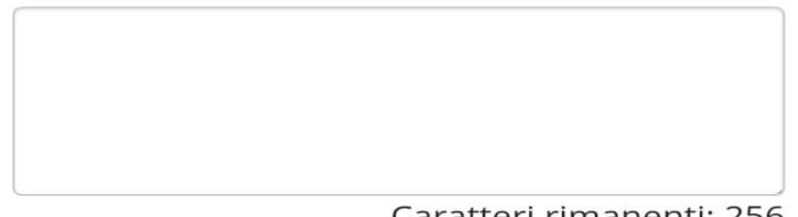

Caratteri rimanenti: 256

### Calendario delle prove

| Data - Ora          | Edificio e<br>Aula | #<br>Iscr | Docenti                                 |
|---------------------|--------------------|-----------|-----------------------------------------|
| 19/10/2020<br>09:00 |                    | 56        | BESEGHI<br>MICOL<br>CANEPARI<br>MICHELA |

Prenotati >>

Annulla

## **CLICK ON THE "PRENOTATI" BUTTON AT THE BOTTOM OF THE PAGE**

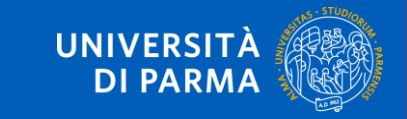

#### 🗕 Riepilogo dati 🗉

| Attività Didattica | 1004422 - MACROECONOMIA AVANZATA<br>(offerta nel corso ECONOMIA E MANAGEMENT [3004]) |  |  |  |
|--------------------|--------------------------------------------------------------------------------------|--|--|--|
| Appello            | MACROECONOMIA AVANZATA del 11/09/2025                                                |  |  |  |
| Sessioni           | Sessione Estiva                                                                      |  |  |  |
| Tipo esame         | Scritto                                                                              |  |  |  |
| Verbalizzazione    | Appello Firma Digitale con Pubblicazione Esiti                                       |  |  |  |

#### PRENOTAZIONE NON EFFETTUATA

### Non risulta compilato il questionario di valutazione della didattica. Per procedere ora alla compilazione <u>clicca qui</u>

Ritorna alla lista appelli

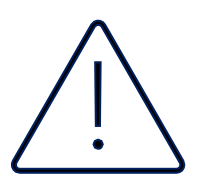

The evaluation questionnaire is required to register for the exam call. If you have not filled it out, you will see this screen and will need to fill it out to finalize the process.

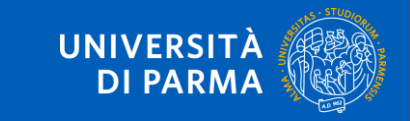

## LA PRENOTAZIONE È EFFETTUATA! (You have successfully signed up!)

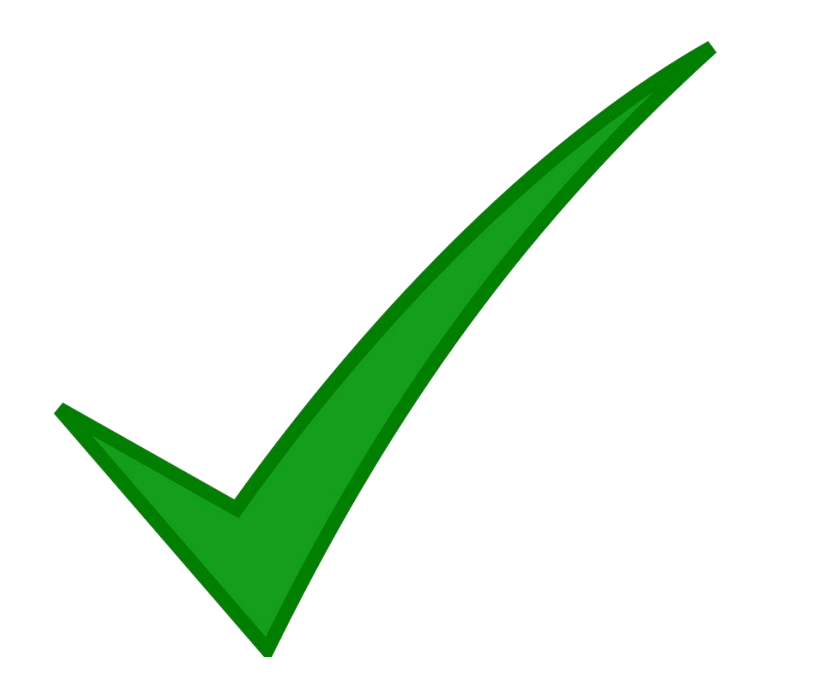

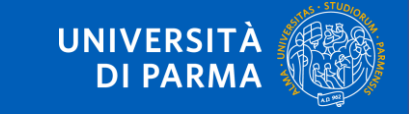

ON "BACHECA PRENOTAZIONI" (Booking notice board) YOU CAN FIND ALL YOUR EXAM BOOKINGS

Bacheca Prenotazione Appelli

Stato delle prenotazioni effettuate aggiornato al 08/10/2020

Visualizza la cronologia completa delle operazioni di prenotazione di appelli

LINGUA E TRADUZIONE - LINGUA SPAGNOLA III - [15037] - PROVA SCRITTA

Numero Iscrizione: 27 su 47

Tipo Drovo: coritto

| npo Frova. Scritto |       |                   |             |                        |                           |  |
|--------------------|-------|-------------------|-------------|------------------------|---------------------------|--|
| Giorno             | Ora   | Edificio          | Aula        | Riservato per          | Docenti                   |  |
|                    |       |                   |             |                        | Cognome Nome              |  |
|                    |       |                   |             |                        | TORRE SANTOS JORGE        |  |
| 15/09/2020         | 09:00 | Viale San Michele | Aula Miazzi | Nessun partizionamento | VALERO GISBERT MARIA JOA  |  |
|                    |       |                   |             |                        | MELERO JIMENEZ ELISA ISAE |  |

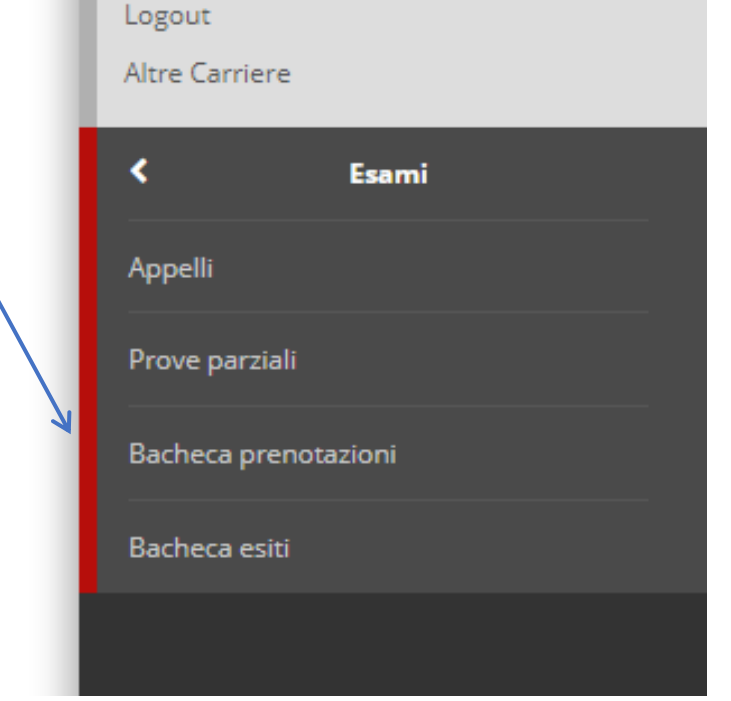

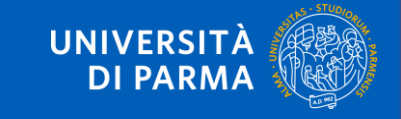

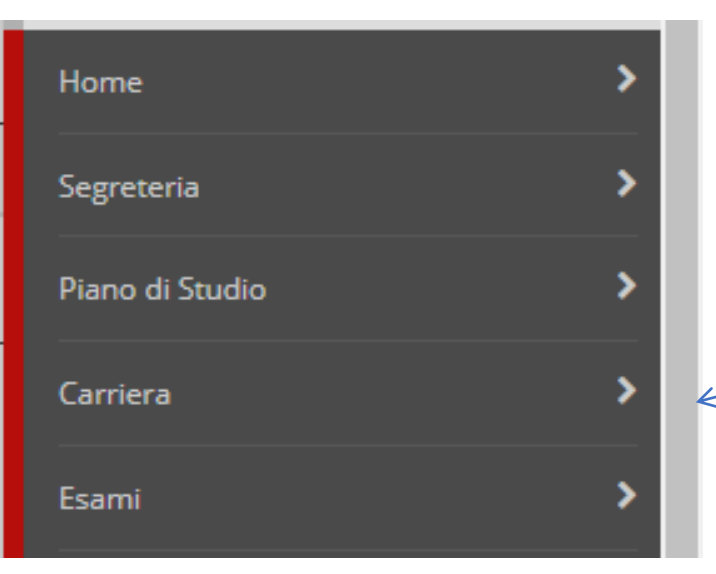

### **CARRIERA** (*Career*) $\rightarrow$ **ESAMI** (*Exams*)

YOU CAN FIND ALL YOUR GRADES HERE

| Attività Didattiche                               |            | Anno | Peso<br>in<br>crediti | Stato | AA Fre |
|---------------------------------------------------|------------|------|-----------------------|-------|--------|
| <u>13061 - LETTERATURA INGLESE I</u>              | 5          | 1    | 6                     | ۲     | 2017,  |
| 12968 - LETTERATURA SPAGNOLA I                    | 5          | 1    | 6                     | ۲     | 2017,  |
| 1004596 - LINGUA E TRADUZIONE - LINGUA INGLESE I  | Đ          | 1    | 12                    | ۲     | 2017,  |
| 1004599 - LINGUA E TRADUZIONE - LINGUA SPAGNOLA I | Þ          | 1    | 12                    | ۲     | 2017,  |
| 1005918 - LINGUISTICA GENERALE (INTEGRATO)        | <u>ا</u> ن | 1    | 12                    | ۲     | 2017,  |
| 1004081 - STORIA MEDIEVALE                        | Þ          | 1    | 6                     | ۲     | 2017,  |
|                                                   | _          | 1    |                       |       |        |

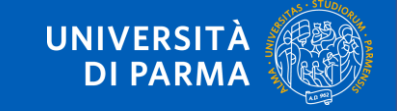

### IF YOU NEED FURTHER HELP, PLEASE CONTACT:

Assistenza agli utenti (Helpdesk informatico)

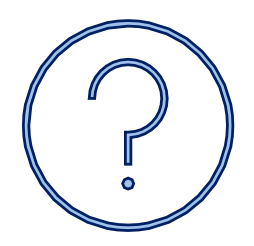

E-mail: <u>helpdesk.informatico@unipr.it</u>

**Telephone number: 0521 90 67 89** 

Office hours: Monday, Wednesday, Friday from 9AM to 1PM Tuesday and Thursday from 9AM to 1PM and from 2PM to 5PM

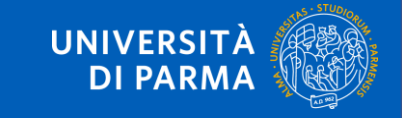

# **THANK YOU!**

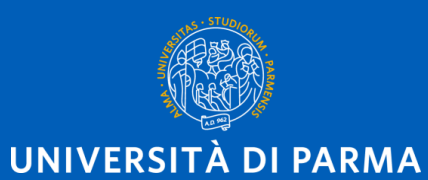

www.unipr.it